## Configuring Newer Android OS for College Wifi:

1. Select the College WiFi network on your phone.

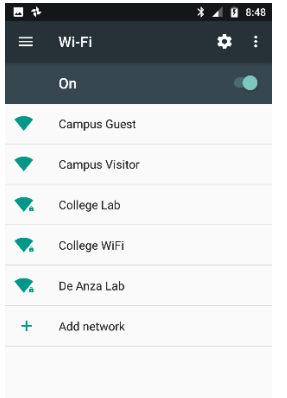

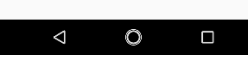

2. You should see these settings:

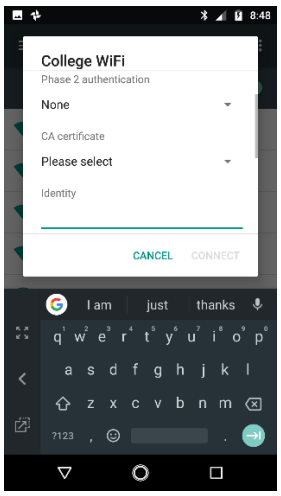

 Set, using the drop down menus, EAP method to "PEAP", if it is not selected automatically. Set Phase 2 authentication to "MSCHAPV2". CA certificates to "Use system certificates".

| College WiFi            |         |
|-------------------------|---------|
| EAP method              |         |
| PEAP                    | ~       |
| Phase 2 authentication  |         |
| MSCHAPV2                | ~       |
| CA certificate          |         |
| Jse system certificates | ~       |
| CANCEL                  | CONNECT |

4. Scroll down and enter, under domain enter "fhda.edu" – without quotes. Identity- enter your Myportal ID or CWID (1xxxxxx or 2xxxxxx).

| F | College WiFi<br>Use system certificates |    |
|---|-----------------------------------------|----|
|   | Domain                                  |    |
|   | fhda.edu                                |    |
|   | Identity                                |    |
|   | (myportal id#)                          | 12 |
|   | Anonymous identity                      | Ľ  |
|   | CANCEL CONNECT                          |    |

5. Leave Anonymous identity blank.

Enter your my portal password on the Password line.

| <b>**</b> | 🔋 🕈 🔰 🖁 8                                               | :39 |
|-----------|---------------------------------------------------------|-----|
| ľ         | College WiFi                                            | 000 |
|           | (myportal id#)                                          |     |
| •         | Anonymous identity<br>(you can leave blank)<br>Password |     |
|           | (my portal password)                                    |     |
|           | CANCEL CONNECT                                          |     |

6. Hit connect- should show connecting and authenticating.